令和4年7月 (株)日建学院

#### 令和4年度 日建学院法定講習 お申込みの流れ

平素は株式会社日建学院の各種法定講習をご利用いただき、誠にありがとうございます。

令和 4 年度より建築士定期講習・監理技術者講習・第一種電気工事士定期のお申込み方法が大幅に変更 となりました。

これまでは、お申込み毎に個人情報を頂いておりましたが、常にご自分で確認・修正ができ、講習の履歴 や申込状況等の詳細も確認できる『マイページ』を作成していただく方式となっております。 恐れ入りますが、下記申込方法の流れをご確認いただき、お申込みをお願い致します。 ※複数名同時のお申し込みは出来ません。

#### <u>-目次-</u>

| 令和4年度 日建学院法定講習 お申込みの流れ | . 1 |
|------------------------|-----|
| ●日程を選択してからお申込みの方       | 2   |
| ●マイページを作成してからお申込みの方    | 9   |
| ●保有資格画像の登録方法について       | 15  |

#### ●日程を選択してからお申込みの方

## (1)日建学院ホームページより希望の講習をクリックしてください。

※本説明書は「一級建築士定期講習」を参考とさせていただきます。

他講習も同様にお申込みいただけます。

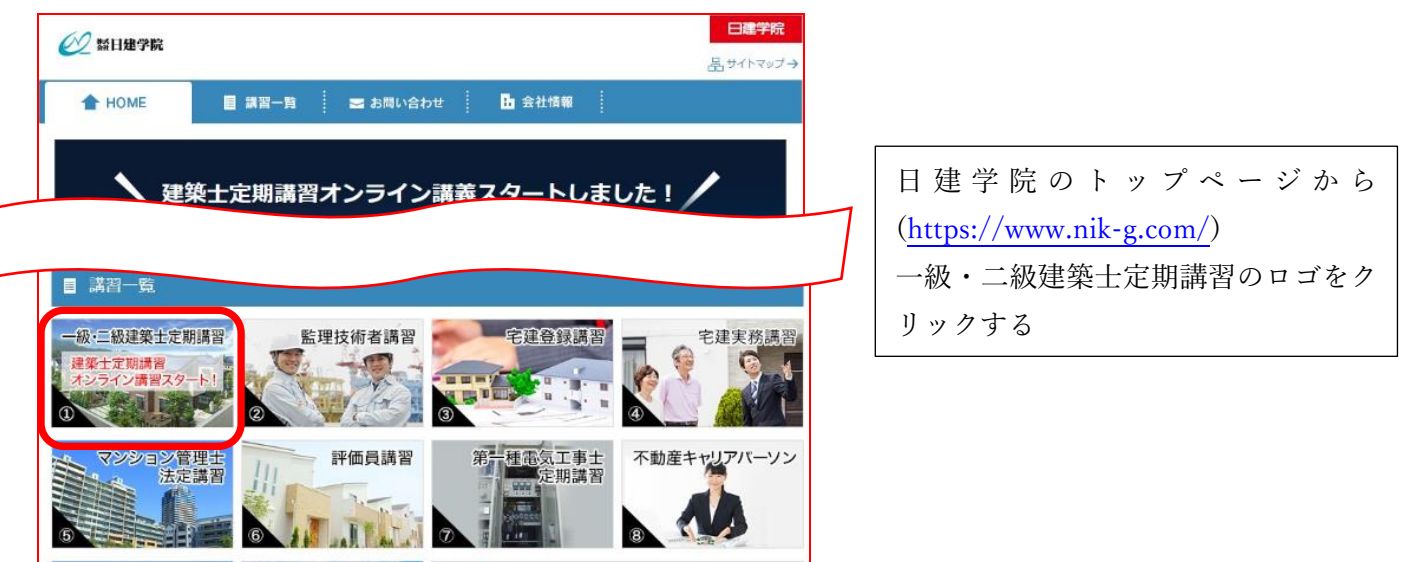

#### <u>(2)この画面で「インターネットでのお申し込みはこちら」をクリック</u> してください。

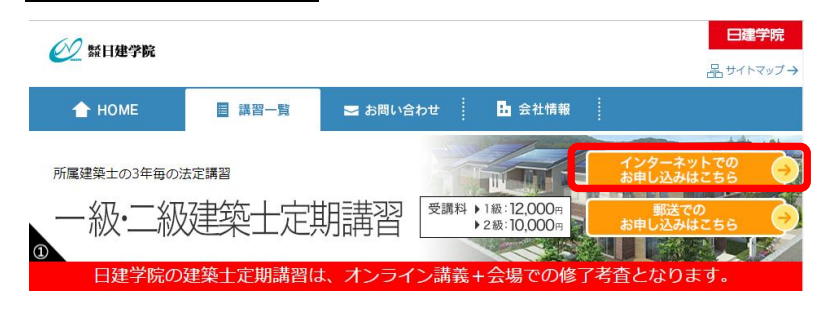

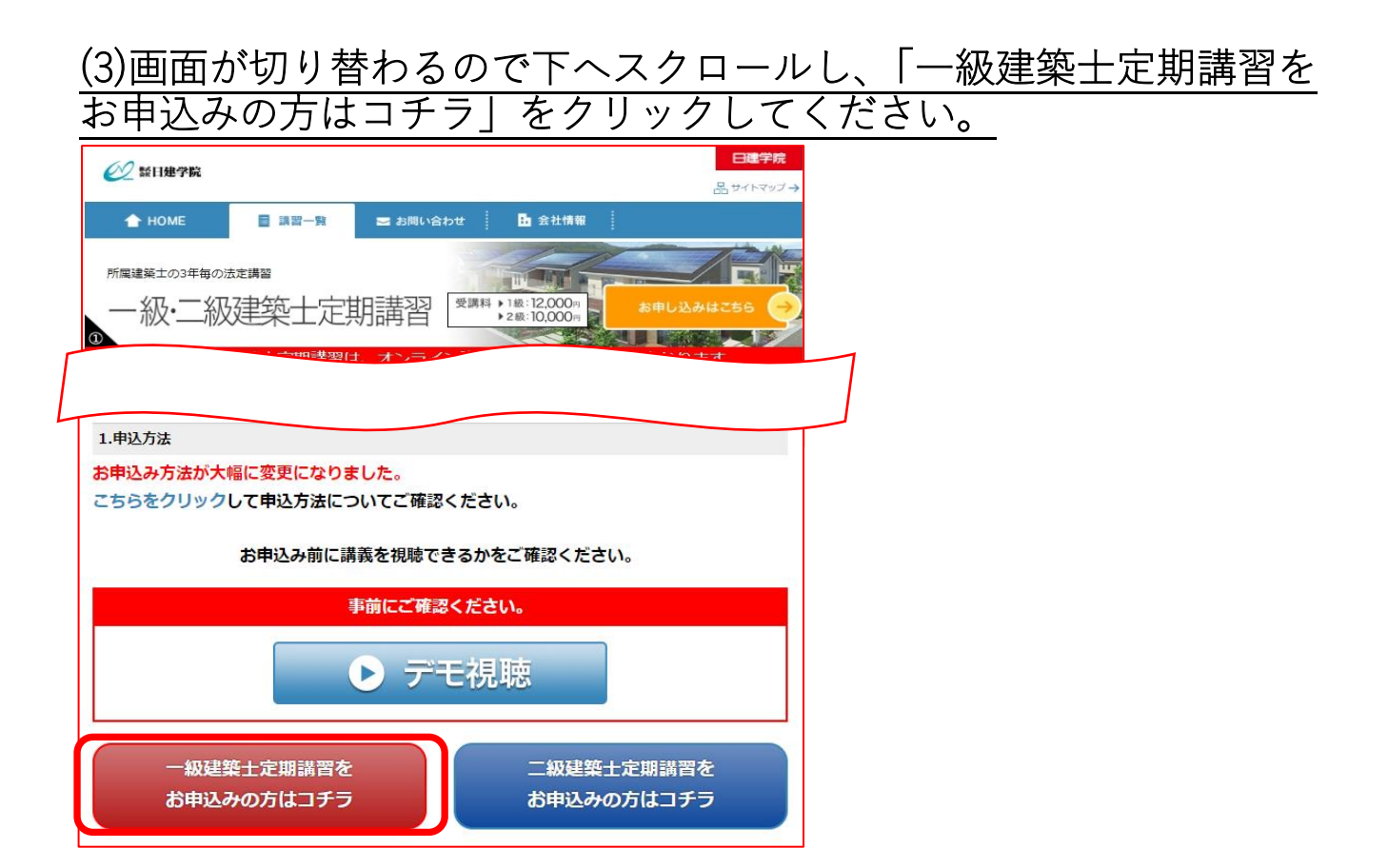

※監理技術者講習・第一種電気工事士定期講習は9月までの開催と10月以降の開催では、 申込方法が異なりますので、マイページ方式を用いた申込を行う場合は、下記画面の 【※10月以降開催の申込み希望はこちら マイページ登録が必要です】を選択してください。

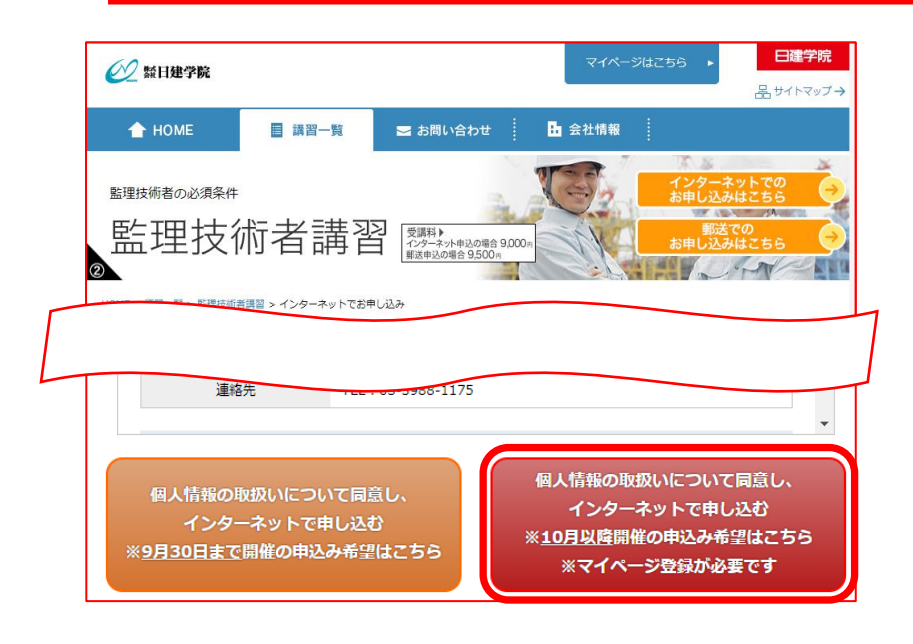

### (4)会場選択画面でご希望の日程・会場を選択します。

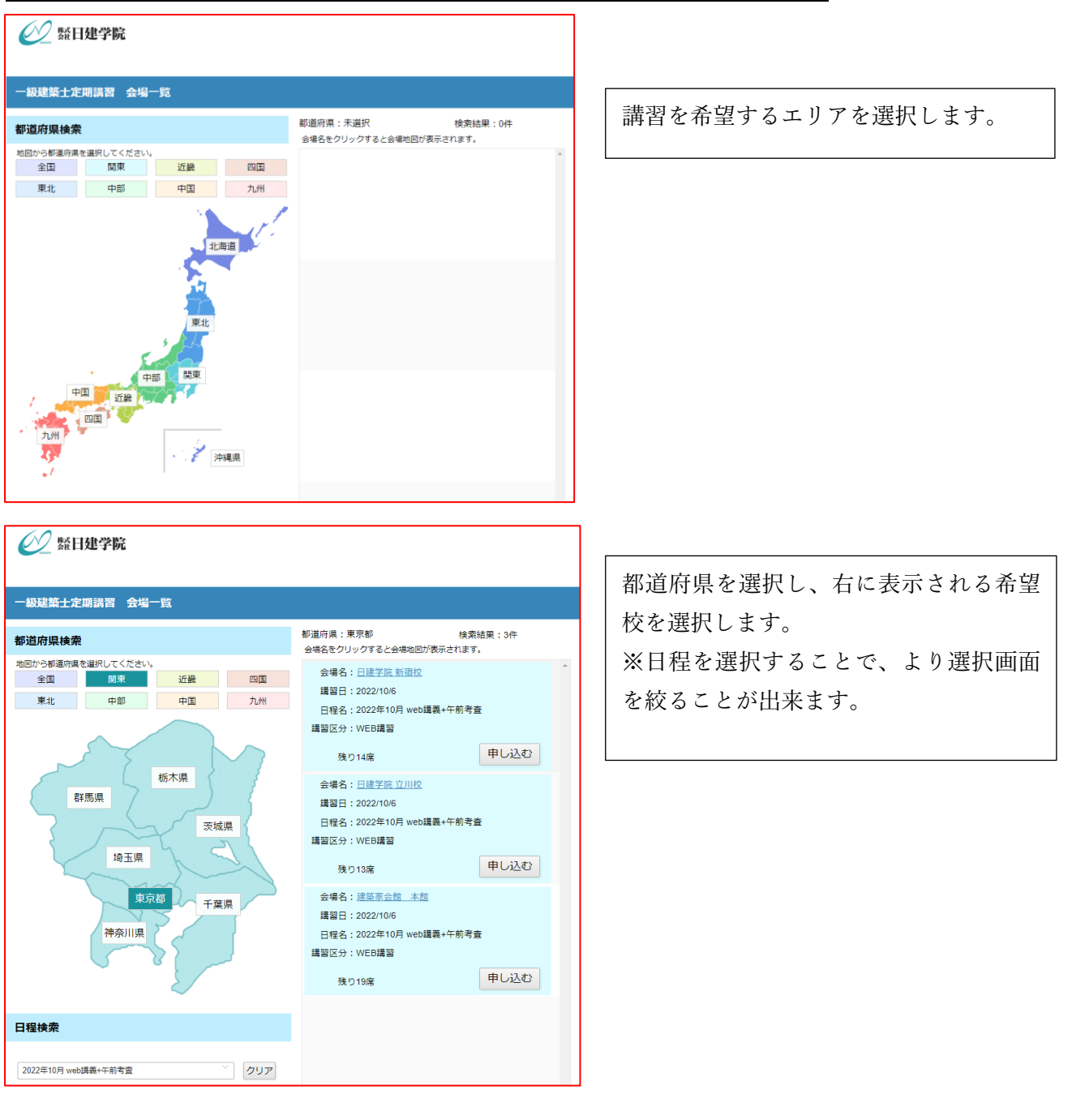

(5)ログイン画面から「初めての方はこちら」をクリックしてください。

| マイページログイン |                                                         |
|-----------|---------------------------------------------------------|
|           | ID (メールアドレス)<br>登録メールアドレス<br>PW / スワード<br>ログイン<br>キャンセル |
|           | ID・PWを忘れた方はこちら                                          |
|           | 初めての方はこちら                                               |

## (6)メールアドレスを2回入力してください。

| 💓 鬆日建学院      |     |                        |
|--------------|-----|------------------------|
| ログイン画面に戻る    |     |                        |
| 新規登録         |     |                        |
| Eメールアドレス(ID) | 確認問 | Eメールアドレス<br>再度入力してください |

#### (7)株式会社日建学院より以下内容のメールが届きますので、URL をク リックしてください。

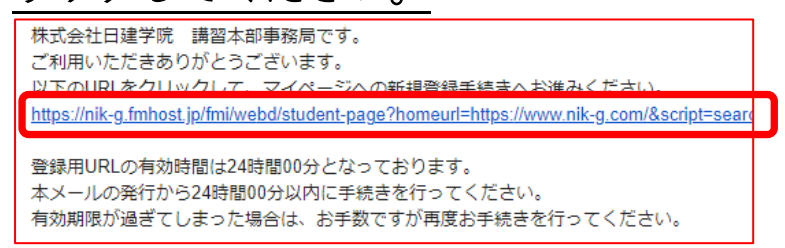

### (8)個人情報入力画面で必須(赤文字)項目をすべて埋めてください。

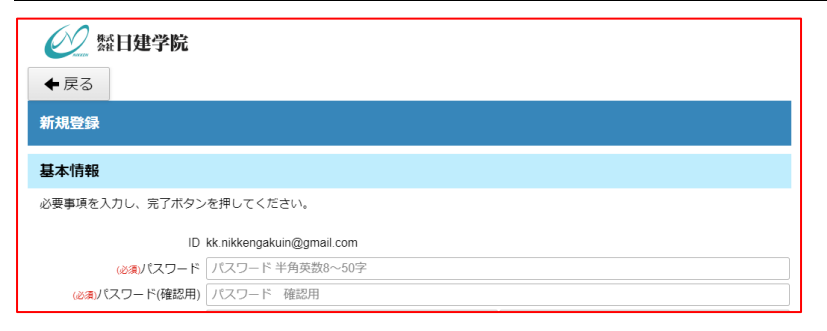

p. 5

### (9)すべて入力し終え最下部の「完了」をクリックすれば「マイページ」 が作成され、支払い画面へ進みます。

| 登録完了                |                                                        |        |
|---------------------|--------------------------------------------------------|--------|
| 個人情報<br>ボタン<br>申し込。 | 暖の登録が完了しました<br>からお支払いに進んでください<br>みをやり直す場合は・・・でID/PWを入力 | してください |
|                     | お支払いに進む                                                |        |

## (10)ご希望のお支払方法を選んで必要事項を入力してください。

| 疑日建学院                                   | ]                        |
|-----------------------------------------|--------------------------|
| ◆ 戻る                                    |                          |
| お申し込み内容の確認                              |                          |
|                                         |                          |
| 講習名: 一級建築士定期講習 日程名: 2022年10月 web講義+午前考査 |                          |
| 講習日: 2022/10/6 会場:日建学院 新宿校              |                          |
| 受講料: 12,000円                            |                          |
|                                         |                          |
| 外部回体                                    |                          |
|                                         | 1                        |
|                                         |                          |
| クレジットカード決済                              | Г                        |
| 主要なクレジットカードをご利用いただけます。                  |                          |
|                                         | クレジット払いの場合は              |
|                                         | <br>  番号・有効期限・セキュリティコードを |
| クレジットカード兼号(20)線)<br>半均数字、ノレイフン(-)不要     |                          |
| 二二、二、二、二、二、二、二、二、二、二、二、二、二、二、二、二、二、二、二  | こ人力いたださ、【クレシット】をクリッ      |
|                                         | クしてください。                 |
| セキュリティコード(必須)                           |                          |
| 半角数字3桁。または4桁                            |                          |
|                                         |                          |
| クレジット 🄶                                 |                          |
|                                         |                          |

| コンビニ決済                                               |                                                                                                    |
|------------------------------------------------------|----------------------------------------------------------------------------------------------------|
| コンビニ店舗でお支払いの際に<br>お支払い期限は、お申込みいた                     | 必要となるお支払い場号は、ご返眠いたたいたコンビニの注文構変後に約知らせいたします。<br>だいてから3日間です。                                                           |
| 京将支払い時には、別に決済手                                       | 裁科(#225)が必要となります。                                                                                                   |
|                                                      | ご利用するコンビニ(参楽)<br>「混択して下さい 。                                                                                         |
| コンビニ決済のご利用<br>コンビニ決済の場合。<br>お支払期限切れとなっ<br>その際は、改めて新規 | にあたっては、以下の内容をご確認ください。<br>お支払期限内までは、会報・日程は改産保となります。<br>た場合はキャンセルとなり保護をおれていた会場・日程も自動で解放されます。<br>でお申込みが必要となる場合で了承ください。 |
| (ご理解・ご)                                              | <b>痛</b> 認いたたけはい場合は、コンビニ決済を利用してのお申し込みはできません。)                                                                       |
|                                                      |                                                                                                    |

コンビニ払いの時は 【ご利用するコンビニ】を選択後、 左図枠内をよくお読みになりチェックし てください。 チェック完了後、【コンビニ】をクリック してください

## (11)最終確認をして確定してください。

| お支払い案内                                 |                                                                                                    |   |
|----------------------------------------|----------------------------------------------------------------------------------------------------|---|
| お支払い方法を選択してください。<br>決済方法に関わらず、決済が完了すると | 自動配信メールが届きますので、大切に保管して下さい                                                                                                    | • |
| クレジットカード決済<br>主要なクレジットカードをご利用いただ       | 申込前最終確認                                                                                                    |   |
| VISA                                   | お甲込み内容についてご確認ください。<br>講習: - 砂建築士定明講習<br>日程: 2022年10月 web講義+午前考査<br>会場: 日建学院 新宿校<br>お支払い会話: クレジット決済<br>お支払い会話: 12,000円<br>上記内容をご確認のうえ、お進みください。 |   |
| コンビニ決済                                 |                                                                                                    |   |

最終確認を行っていただき、問題なければ 【確定する】をクリックしてください。 ※一度確定すると戻せませんのでご注意く ださい。

| - Andre              |                                    |  |
|----------------------|------------------------------------|--|
|                      | お支払いが完了しました                        |  |
| 申し込み内容の確認            |                                    |  |
| 受付委号: test1012204305 | <del>季付日時</del> · 2022/06/18 15:17 |  |
| 講習名: 一級建築士定期講習       | 日程名: 2022年10月 web講義+午前考査           |  |
| 開始日: 2022/10/06      | 会場: 日建学院 新宿校                       |  |
|                      |                                    |  |
|                      |                                    |  |
| 済情報                  |                                    |  |
|                      |                                    |  |
|                      | お支払い金額:12,000円                     |  |
|                      | お支払い方法 : クレジット                     |  |
|                      |                                    |  |
|                      |                                    |  |
|                      |                                    |  |
|                      |                                    |  |
|                      |                                    |  |
|                      |                                    |  |
|                      |                                    |  |

#### 【TOP へ戻る】をクリックすると マイページの TOP へ戻ります。

●マイページを作成してからお申込みの方

#### (1)日建学院トップページより「一級・二級建築士定期講習」のページ へ移動して、マイページログイン画面へ進んでください。

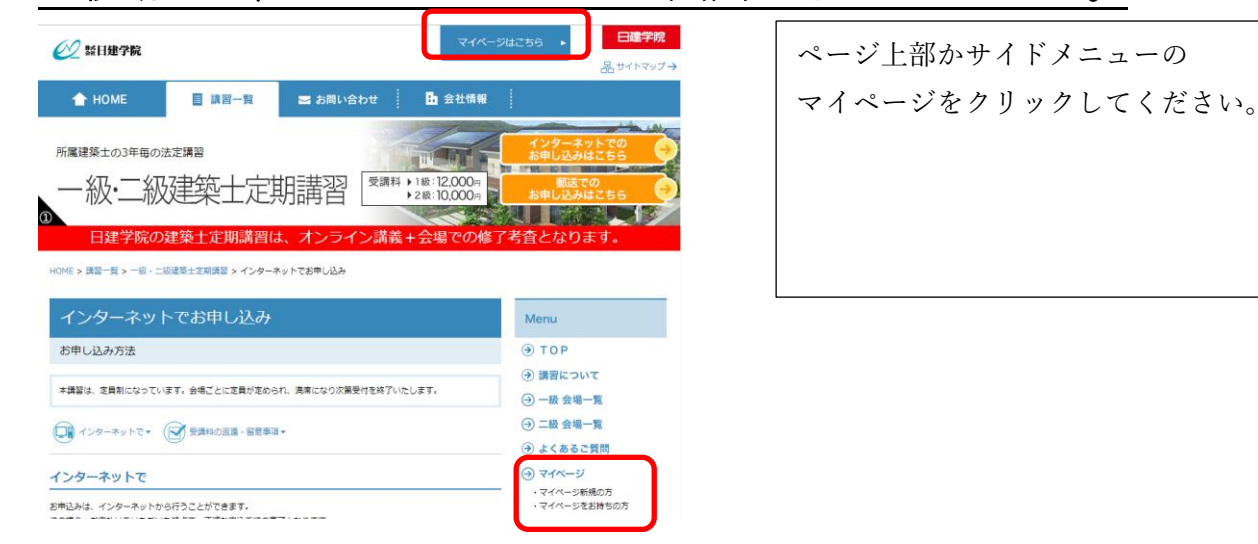

### (2)ログイン画面から「初めての方はこちら」をクリックしてください。

| マイページログイン          |                                  |        |              |
|--------------------|----------------------------------|--------|--------------|
| ) Di               | メールアドレス)<br>登録メール7<br>PW  「パスワード | アドレス   |              |
|                    | ログイン                             | キャンセル  |              |
|                    | ID・PWを忘れ                         | た方はこちら |              |
|                    | 初めての方                            | iはこちら  |              |
| (3)メールアドレ          | スを2回入                            | 、力してく† | ごさい <u>。</u> |
| <b>经</b> 数日建学院     |                                  |        |              |
| ログイン画面に戻る          |                                  |        |              |
| 新規登録<br>           |                                  |        |              |
| Eメールアドレス(ID)<br>確認 | Eメールアドレス<br>再度入力してください           |        | J            |

# (4)株式会社日建学院より以下内容のメールが届きますので、URL をク

リックしてください。

株式会社日建学院 講習本部事務局です。 ご利用いただきありがとうございます。 以下のURIをクリックレエーマイページへの新想登録手続きへお進みください。 https://nik-g.fmhost.jp/fmi/webd/student-page?homeurl=https://www.nik-g.com/&script=sear. 登録用URLの有効時間は24時間00分となっております。 本メールの発行から24時間00分以内に手続きを行ってください。

-有効期限が過ぎてしまった場合は、お手数ですが再度お手続きを行ってください。

## (5)個人情報入力画面で必須(赤文字)項目をすべて埋めてください。

| 🕖 鱀日建学院                                                                                    |                      |
|--------------------------------------------------------------------------------------------|----------------------|
| ◆戻る                                                                                        |                      |
| 新規登録                                                                                       | 【ご登録完了】をクリックするとホームペー |
| 基本情報                                                                                       | ジの TOP へ戻ります。        |
| 必要事項を入力し、完了ボタンを押してください。                                                                    |                      |
| ID kk nikkengakuin@gmail.com<br>(必須)パスワード 「パスワード 半角英数8~50字<br>(必須)パスワード(確認用)<br>「パスワード 確認用 | その後、再度マイページログイン画面よりロ |
|                                                                                            | クインをお願い致しよう。         |
| 登録完了                                                                                       |                      |
|                                                                                            |                      |
| 登録が完了しました。                                                                                 |                      |
| ご登録完了                                                                                      |                      |

#### (6)ログイン画面よりメールアドレス、ご自身で設定したパスワードを 入力してログインしてください。

| 🕖 顯日建学院   |                                                        |
|-----------|--------------------------------------------------------|
| マイページログイン |                                                        |
|           | ID (メールアドレス)<br>留録メールアドレス<br>W ノ(スワード<br>ログイン<br>キャンセル |
|           | ID・PWを忘れた方はこちら                                         |

p. 10

### (7)ログイン後、●保有資格画像の登録方法についてを参照していた だき、保有資格画像をアップロードしてください。

※すでに免状をアップしている方はこの動作は省いて結構です。

### (8)TOP 画面から「講習申込」をクリックしてください。

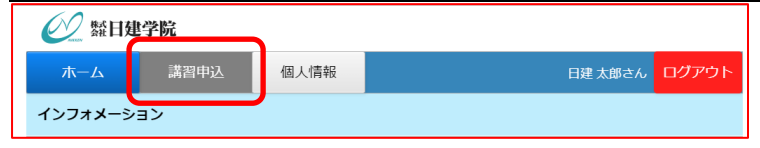

### (9)講習選択画面で希望の講習をクリックしてください。

| <ul> <li>         を戻る</li></ul>                | ۱ <sub>۶</sub>                                                                      |                                        |     |        |      |     |     |       |
|------------------------------------------------|-------------------------------------------------------------------------------------|----------------------------------------|-----|--------|------|-----|-----|-------|
|                                                | 一級建設                                                                                | 與士定期講習                                 |     |        |      |     |     |       |
|                                                | 二級建                                                                                 | 與士定期講習                                 |     |        |      |     |     |       |
|                                                | 評                                                                                   | 西員講習                                   |     |        |      |     |     |       |
| <u>(10)</u> 改めて、<br>クレてくだ                      | <u>個人情</u><br>さい。                                                                   | 報をごる                                   | 寉認い | ただき    | 、「日私 | 呈・会 | 場選択 | 」をクリッ |
|                                                | の情報をご確認下さい。<br>有報を修正」をクリックして使<br>ジで発売資格の情報をご確認下<br>ブロードがお洗みでない方は、<br>ページで講習の日程と会場をお | 正してください。<br>さい。<br>登録して下さい。<br>遊びください。 |     |        |      |     |     |       |
| 個人情報確認                                         |                                                                                     |                                        |     |        |      |     |     |       |
| PS音をご確認のエゴルスゴルタンを押<br>修正する場合は「個人情報を修正」ボ<br>お名前 | ロンから修正し、再度お申し辺<br>日建                                                                | み下さい。 太郎                               | 個人  | 、情報を修正 |      |     |     |       |
|                                                | _992                                                                                | 909                                    |     |        |      |     |     |       |
| ž                                              |                                                                                     |                                        | щ   |        |      |     |     |       |
|                                                | 日程・会                                                                                | 会場選択 ▶                                 |     |        |      |     |     |       |

## (11)会場選択画面でご希望の日程・会場を選択します。

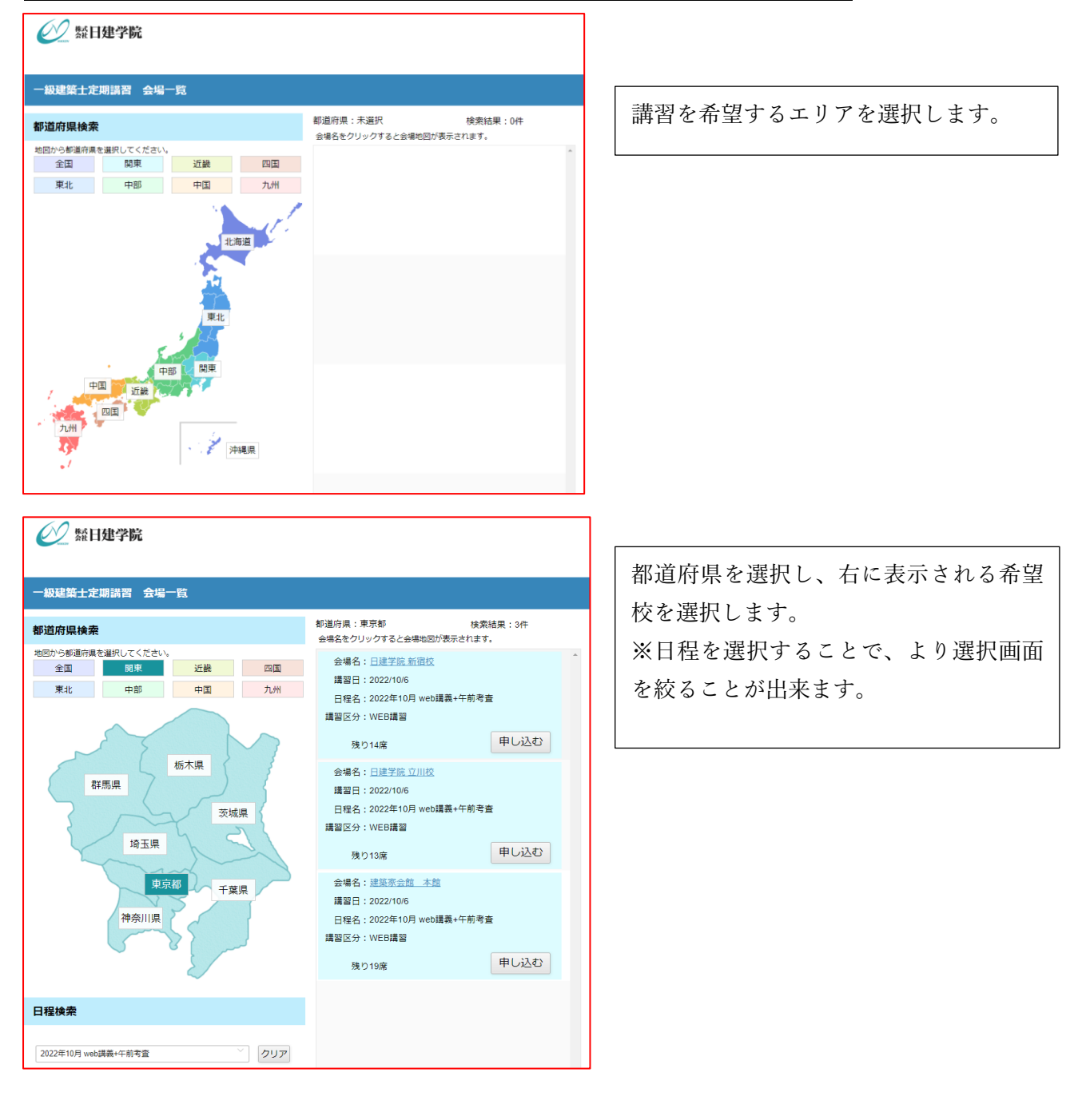

(12)ご希望のお支払方法を選んで必要事項を入力してください。

| <ul> <li>※ 転日健学院</li> <li>◆ 戻る</li> <li>お申し込み内容の確認</li> <li>唐智名: 一級建築士定期講習 田程名: 2022年10月 web講義+午前考査</li> <li>講習日: 2022/10/6 会場: 日建学院 新酒校</li> <li>安講科: 12,000円</li> <li>外部団体</li> </ul> |                                                                                                |
|----------------------------------------------------------------------------------------------------|------------------------------------------------------------------------------------------------|
| EQU/DU/DU/FU/FRECHNUKCKURS<br>● ● ● ● ● ● ● ● ● ● ● ● ● ● ● ● ● ● ●                                                                                                     | クレジット払いの場合は<br>番号・有効期限・セキュリティコードを<br>ご入力いただき、【クレジット】をクリッ<br>クしてください。                           |
| <text><text><text><image/><section-header><text><text><text><text><text></text></text></text></text></text></section-header></text></text></text>                                       | コンビニ払いの時は<br>【ご利用するコンビニ】を選択後、<br>左図枠内をよくお読みになりチェックし<br>てください。<br>チェック完了後、【コンビニ】をクリック<br>してください |

### (13)最終確認をして確定してください。

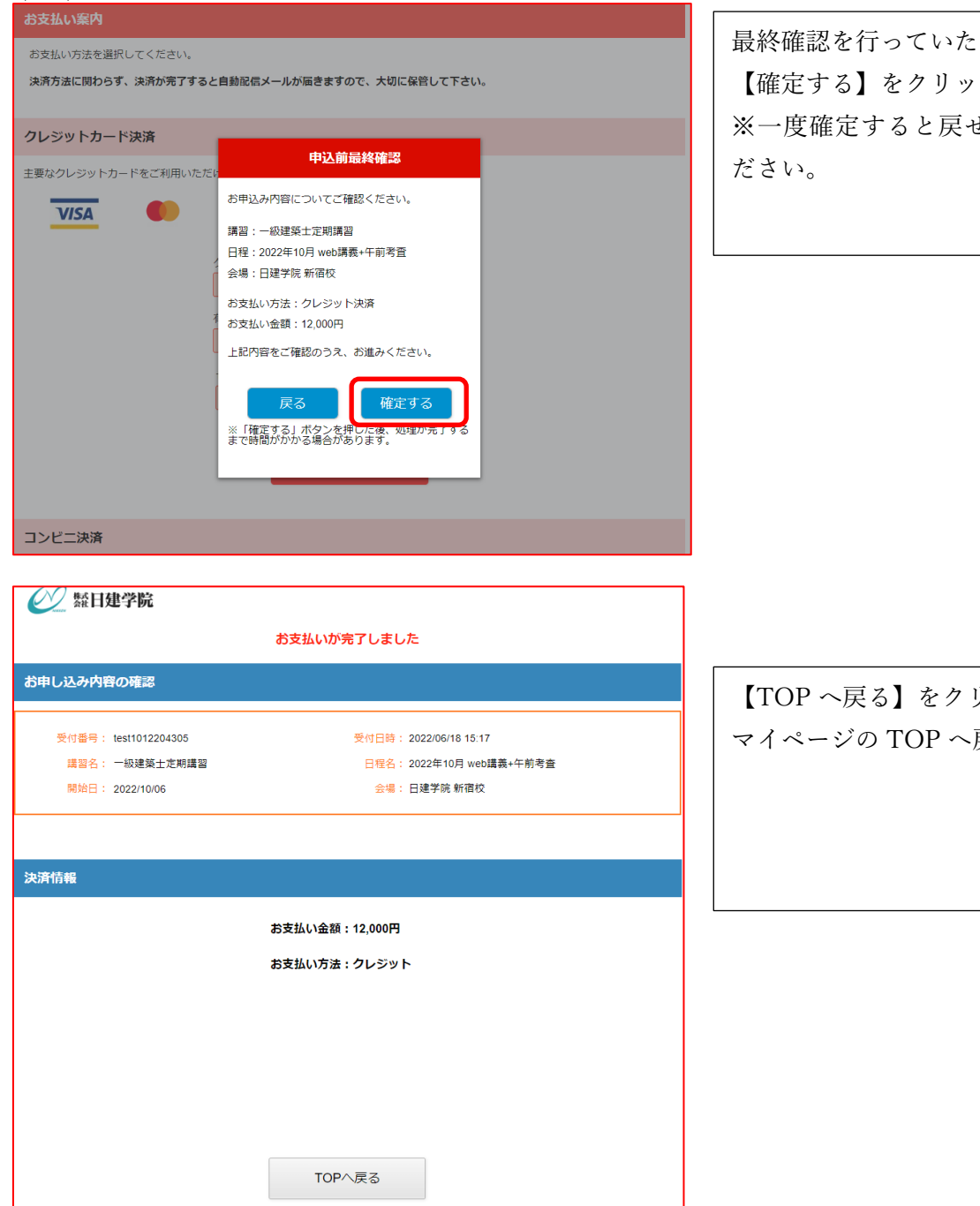

最終確認を行っていただき、問題なければ 【確定する】をクリックしてください。 ※一度確定すると戻せませんのでご注意く

【TOP へ戻る】をクリックすると マイページの TOP へ戻ります。

#### ●保有資格画像の登録方法について

※講習によって、アップロードが不要な場合があります。詳細は各講習の申込ページをご確認ください。

## (1)ログイン後、トップ画面の【保有資格一覧】をクリックする。

| 公 照日建学院                      |            |      |      |         |         |  |  |
|------------------------------|------------|------|------|---------|---------|--|--|
| ホーム                          | 講習申込       | 個人情報 |      | 日建 太郎さん | , ログアウト |  |  |
| インフォメーション                    |            |      |      |         |         |  |  |
| 2022年06月24日 日建学演 名古量校移転のお知らせ |            |      |      |         |         |  |  |
| あなたへのお知                      | らせ         |      | 保有資格 |         | 保有資格一覧  |  |  |
| 2022年06月24日                  | 数材発送遅延について | 5    | · 資  | 备名      | 資格証提出   |  |  |

※お申込み頂きました講習によって、それぞれ該当する保有資格のアップロードを求めますので、 事務局からのご案内をよくご確認ください。

| (2)保有資格の追加を                                                                                                    | クリックしてくだ                                                                                                    | <u>ぎさい。</u>                        |
|----------------------------------------------------------------------------------------------------|----------------------------------------------------------------------------------------------------|------------------------------------|
| <ul> <li>              新日建学院          </li> <li> <b>保有資格</b> </li> <li>             費給名      <li>             費給名         </li> </li></ul> | + 保有資格を追加<br>登録年月日                                                                                                    |                                    |
| (3)画面に従い必要情保有資格一覧に戻る                                                                                                    | 報を記入および画<br>をクリックしてく:                                                                                                    | <u> 画像データのアップロード=&gt;<br/>ださい。</u> |
| 松田建学院     朱保有資格一覧に戻る     R有资格 → 詳細情報     水価格                                                                                               |                                                                                                    |                                    |
| 現在お持ちの資格の(情報を登録して下さい。<br>(必須)資格名 一級建築士 資格者証                                                                                                | 質格証<br>現在お持ちの資格証の画像をアップロードして下さい。<br>ご利用可能なファイル形式:JPEG, PNG, PDF                                                                                                    | λ <sub>α</sub>                     |
| 登録年月日 令和3年1月1日<br>* 年月日入力例<br>和暦 12/1/1、h31/12/12<br>西暦 2020/1/1<br>* 再発行年月日は入力しないでください。                                                   | 一級建築土免許証                                                                                                    |                                    |
| 登録番号/証書番号                                                                                                    | マン 4<br>Sour 10/24<br>10/25/10<br>昭和二十五年法律第二百二号<br>建築主法により一般建築ため<br>会清を少えたことを経ずる<br>NEALE 16 25 / 2000<br>NEALE 16 25 / 2000<br>NEALE 16 / 2000<br>NEALE 16 / 2000<br>NEALE 16 / |                                    |
|                                                                                                    | <b>土</b> ダウンロード <b>Q</b> 拡大                                                                                                    |                                    |

これで保有資格の登録は完了になります。